## Pas à pas GESTION DES UTILISATEURS

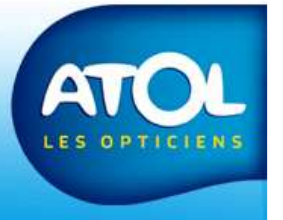

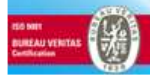

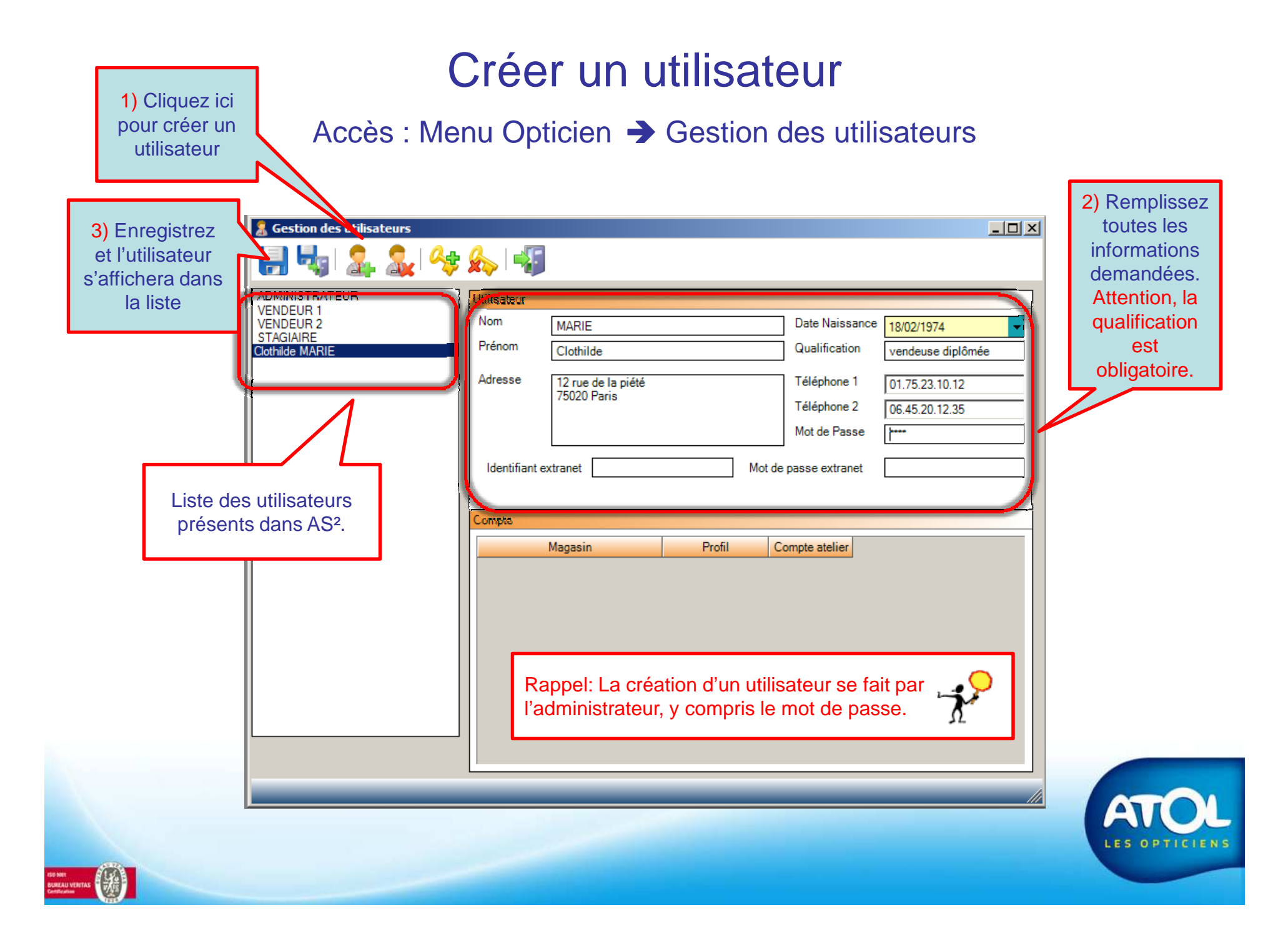

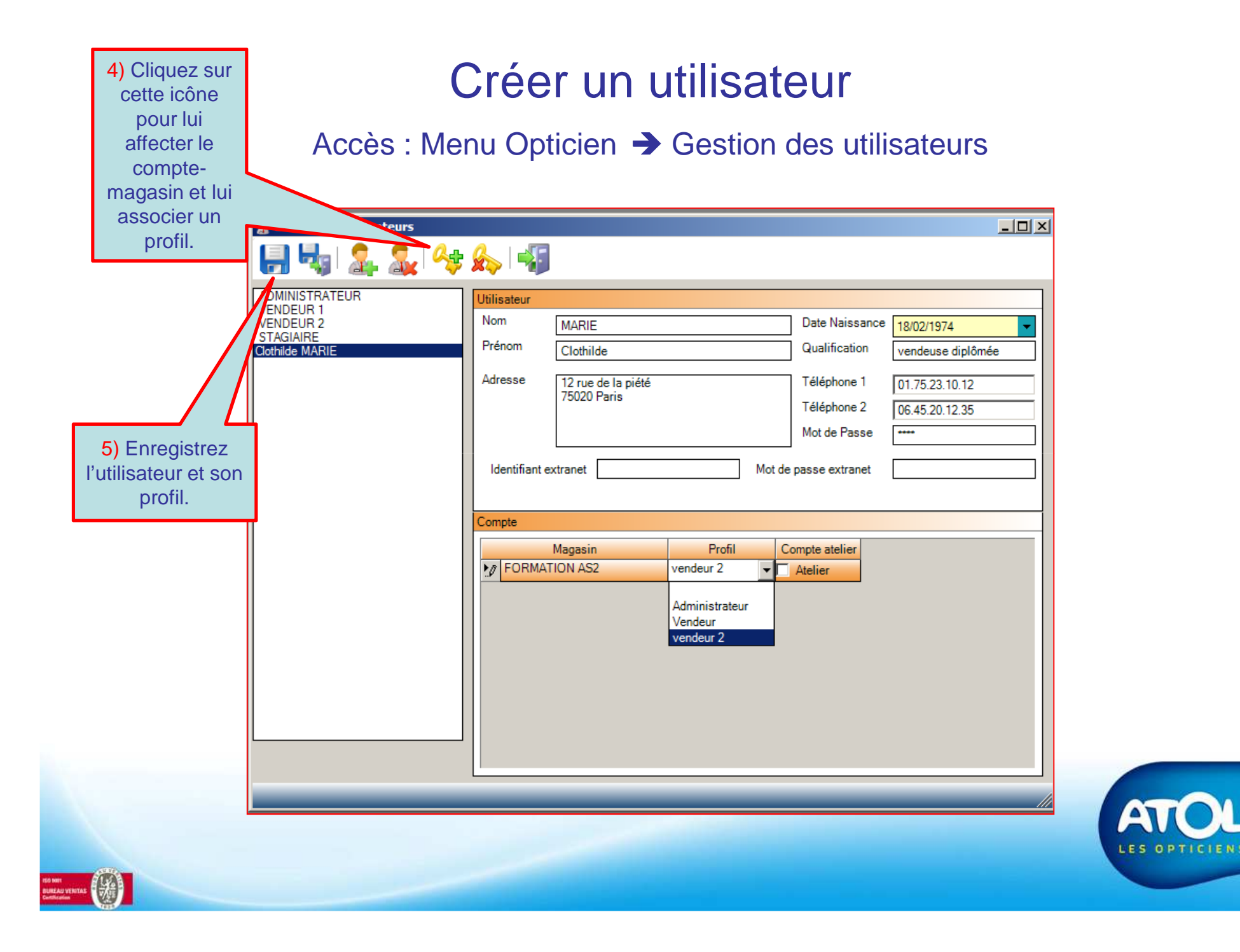

## Créer un utilisateur

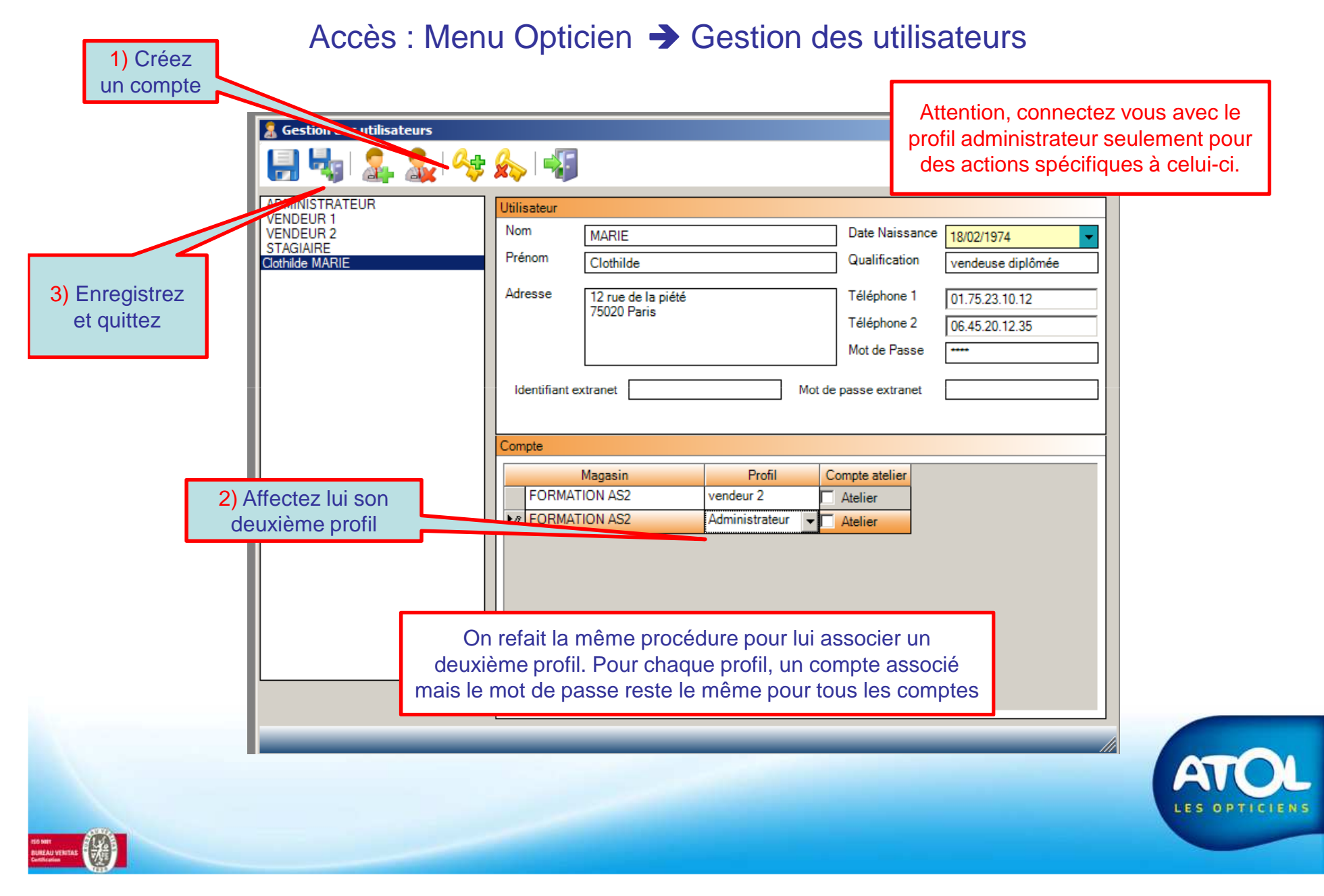